## **ISTRUZIONI REGISTRO RE- AXIOS**

1. Accedere tramite sito "RE DOCENTI" con le credenziali fornite dalla segreteria.

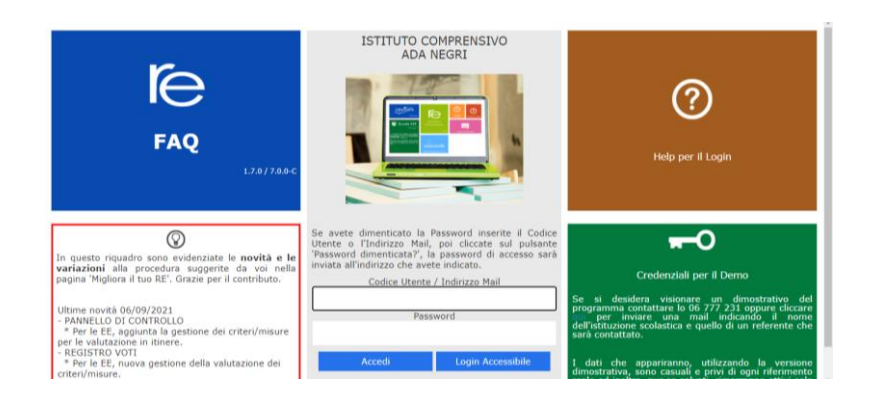

2. Selezionare una classe-materia dalla finestra a tendina.

| ISTITUTO COMPRENSIVO<br>ADA NEGRI<br>1.7.67.68 9008890158 AvigiPress 002115 Anno: 2021/202<br>Data e ore: 19/09/2021 17:07 | 2 CEN<br>2 CEN<br>2 Uitime<br>23.01                                                           | nte)<br>TOLA ADELE<br>Accesso: 17/09/2021<br>.01                                                                                                    | © 🖗 (                                                                                                    | ?             | ¢ ⊠                                             | <u>S</u> D २३ | ESCI |
|----------------------------------------------------------------------------------------------------|-----------------------------------------------------------------------------------------------|----------------------------------------------------------------------------------------------------|----------------------------------------------------------------------------------------------------|---------------|-------------------------------------------------|---------------|------|
| 2021/2022 v 📓 🐣 Sostituito v                                                                                               | MIEE84201G LEOPARDI                                                                           | ✓ Selezionare<br>Selezionare un                                                                                                    | una se-Materia                                                                                                    | ~             | I QUADRIMESTRE                                  | ~             |      |
| Selezionare una Cla<br>Registro di Classe                                                                                  | sse-Materia nell'elenco in alto - S<br>Sostituito in alto a sinistra,<br>Registro del Docente | e si sosti<br>cliccand<br>vc<br>cliccand<br>vc<br>cliccand<br>vc<br>chiccand<br>vc<br>chic<br>vc<br>chiccand<br>vc<br>chiccand<br>vc | na Classe-Materia<br>NE (EDUCAZIONE CIVI<br>NE (ITALIANO)<br>NE (ITALIESE)<br>NE (STORIA)<br>NE (MUSICA)<br>NE (MELE E IMMAGINE<br>NE (MENSA)<br>NE (TECNOLOGIA)<br><b>TE</b> - | CA)<br>)      | cosa, indicare il<br>Pannello di Contro         | llo           |      |
| 🏢 Appello semplificato<br>🔆 🚂 Giornaliero                                                                                  | Giornaliero                                                                                   | 2^A COMUI<br>2^A COMUI<br>2^A COMUI<br>2^A COMUI<br>2^A COMUI<br>2^A COMUI                                                                                                    | NE (GEOGRAFIA)<br>NE (MATEMATICA)<br>NE (SCIENZE)<br>NE (TECNOLOGIA)<br>NE (EDUCAZIONE FISI<br>NE (RELIGIONE)                                                                   | CA)           | Riepiloghi Statistic<br>Orario Lezioni          | si            |      |
| Settimanale                                                                                                    | Quadro<br>Riepilogativo                                                                       |                                                                                                    |                                                                                                    | <b>.</b><br>2 | Ricerca Alunni                                  |               |      |
| Planning                                                                                                    | Obiettivi<br>Programmazione<br>Libri di Testo<br>Materiale Didattico                          |                                                                                                    |                                                                                                    | Г)<br>С       | Gestione<br>Comunicazioni<br>Permessi Autorizza | ati           |      |

- 3. Una volta selezionata la classe, cliccare "GIORNALIERO" in Registro classe.
- 4. Si aprirà l'elenco della classe e in automatico si apre una finestra per firmare. Con le opzioni a tendina scegliere quelle interessate e poi cliccare su "Firma"

| C           | COMPRENSIVO                       | Q (Docente) O A O M A S              |  |
|-------------|-----------------------------------|--------------------------------------|--|
| 1<br>(09)   | Nuova Firma<br>Classe: 2^A COMUNE | ×                                    |  |
| \S<br>ne    | Ora                               | <b>1</b> () • per n. ore 2 •         |  |
| ent         | Docente                           | Centola Adele 🗸                      |  |
| rtir        | Materia                           | ITALIANO                             |  |
| ice         | Tipo firma                        | Cattedra                             |  |
| hor<br>li T | Alunni altre<br>classi            | Seleziona gli alunni di altre classi |  |
| ası         | sabato, 18 settemb                | re 2021                              |  |
| a           |                                   |                                      |  |

5. Nel caso in cui non si aprisse in automatico basta cliccare su "Nuova Firma" e si apre la finestra precedente..

| Sab 18/ | 09/2021 | Dettagli del giorno 18/09/2021                                                                         |
|---------|---------|----------------------------------------------------------------------------------------------------|
| 4       | Info    | 📢 Comunicazioni 🛛 🏕 Firme 🔹 Classe 💄 Alunno 🍌 Permessi autorizzati                                     |
|         |         | 👬 Collabora                                                                                            |
|         |         | Tutte le assenze inserite nel registro di classe verranno riporta putomatico nel registro del docente. |
|         |         | 2 Nuova Firma                                                                                          |
|         |         | Elenco Firme                                                                                           |
|         |         | Non ci sono firme.                                                                                     |
|         | 2       |                                                                                                    |

- 6. Segnare gli alunni assenti cliccando sul quadratino a fianco al nome e se in DAD il quadratino con la casetta.
- 7. Al rientro dall'assenza giustificare l'alunno cliccando sul nome interessato e su "Giustifica":

| B | _                                                                            |           |            |           |            |        | ctagii aci | Biolino 2 | .0105720 | 21     |         |         |     |        |         |
|---|------------------------------------------------------------------------------|-----------|------------|-----------|------------|--------|------------|-----------|----------|--------|---------|---------|-----|--------|---------|
|   | 📢 Comunicazioni 🎓 Firme 😩 Classe 😩 Alunno 🍰 Permessi autorizzati 👬 Collabora |           |            |           |            |        |            |           |          |        |         |         |     |        |         |
|   | Gallo Edoardo                                                                |           |            |           |            |        |            |           |          |        |         |         |     |        |         |
|   | Assenza - Ritardo - Uscita - Rientro - Mensa Diurno                          |           |            |           |            |        |            |           |          |        |         |         |     |        |         |
|   | Assenza                                                                      | Giust.    | Ritardo    | Orario    | Ora        | Giust. | Uscita     | Orario    | Ora      | Giust. | Rientro | Orario  | Ora | Giust. | Calcolo |
|   |                                                                              |           |            | 00:(      | ~          |        |            | 00:0      | ~        |        |         | 00:(    | ~   |        | ~       |
|   |                                                                              |           |            |           |            |        | М          | otivazion | e        |        |         |         |     |        |         |
|   |                                                                              |           |            |           |            |        |            | ~         |          |        |         |         |     |        |         |
|   |                                                                              |           |            | 😭 Giustif | ica        |        |            |           |          |        | B       | ) Salva |     |        |         |
|   | <b>0</b> 4                                                                   | ezioni ir | dividua    | li (Alunn | <b>o</b> ) |        |            |           |          |        |         |         |     |        | ^       |
|   | Non c                                                                        | i sono le | zioni indi | viduali.  |            |        |            |           |          |        |         |         |     |        |         |

8. Mettere una spunta su "Giust" e poi "Salva":

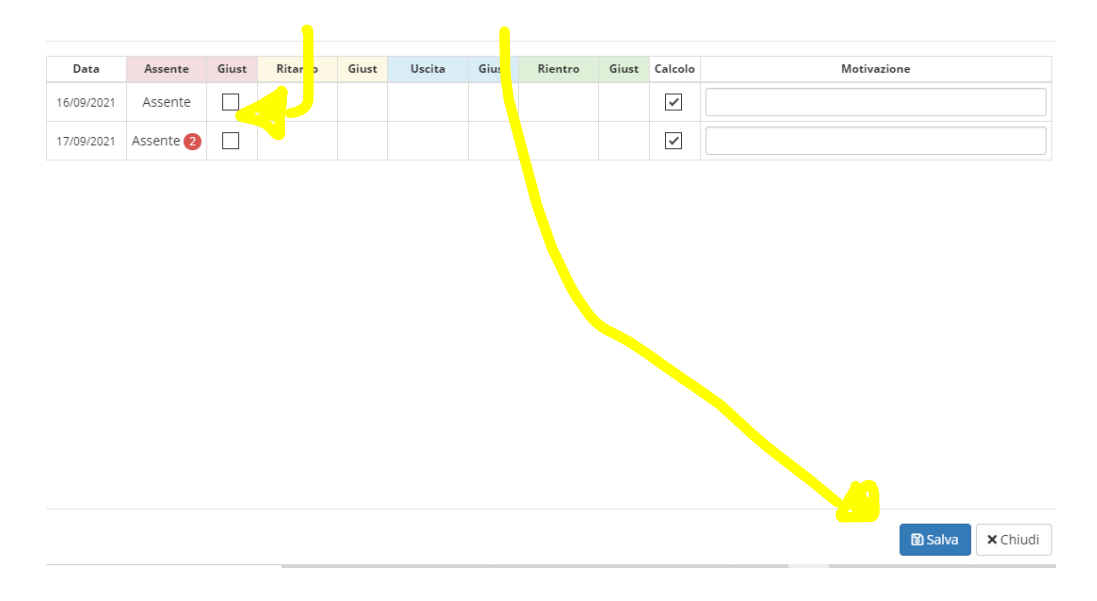

9. Cliccare su "Argomenti delle lezioni" e compilare brevemente con le attività svolte e infine "Salva".

| MPF    | REINST                                                             | VO                     | (Docente) |   | A | 0 | P333  | $\land$         | 7   |  |  |  |  |
|--------|--------------------------------------------------------------------|------------------------|-----------|---|---|---|-------|-----------------|-----|--|--|--|--|
| ass: O | Inserimento Argomenti della Lezione X<br>Classe/Gruppo: 2^A COMUNE |                        |           |   |   |   |       |                 |     |  |  |  |  |
| ome    | Per ti                                                             | utta la classe/gruppo  |           |   |   |   |       |                 |     |  |  |  |  |
| A      | Data                                                               |                        | Materia   |   |   |   |       |                 | di. |  |  |  |  |
|        |                                                                    | 18/09/2021             | ITALIANO  | ~ |   |   |       |                 |     |  |  |  |  |
|        | Argor                                                              | nenti della Lezione    |           |   |   |   |       |                 |     |  |  |  |  |
|        |                                                                    |                        |           |   |   |   |       |                 |     |  |  |  |  |
| naso   |                                                                    |                        |           |   |   |   |       |                 |     |  |  |  |  |
|        | URL (                                                              | Link collegamento este | rno)      |   |   |   |       |                 |     |  |  |  |  |
|        | Ľ                                                                  |                        |           |   |   |   |       |                 |     |  |  |  |  |
|        |                                                                    |                        |           |   |   |   |       |                 |     |  |  |  |  |
|        |                                                                    |                        |           |   |   | ß | Salva | <b>X</b> Chiudi |     |  |  |  |  |

10. Ogni settimana salvare la pagina settimanale del registro in un'apposita cartella nel PC della scuola o su chiavetta personale denominando il file "Settimana 1", "Settimana 2", .... Quindi cliccare sull'icona cerchiata

| 2 Data e ora: 19/09/2021 17: | 34 Ultimo Ad    | cesso: 17/09/202 | 1 23.01.01 | _                   |            | •             | _           |           |            |
|------------------------------|-----------------|------------------|------------|---------------------|------------|---------------|-------------|-----------|------------|
| ^A COMUNE (ITALIANO          | ) ~             |                  |            | [ <mark>-1</mark> ] | 26 +11     | 🗌 🗱           | 1           |           | $\Diamond$ |
| 20/09/2021                   |                 |                  | De         | ettagli del         | Elenco Pro | esenti/Asse   | nti         |           |            |
| Info                         | 📢 Comunicazioni | ≁ Firme          | 😫 Classe   | 💄 Alur              | Registro d | li Classe - s | Annotazioni | Iollabora |            |
|                              | Elenco Firme    |                  |            |                     |            |               |             |           |            |

Scegliere "Registro di classe – Settimanale" e in automatico scarica un file PDF con la settimana interessata.